**Reporting Guidance** 

The RAMPS system now has **two** reporting modules: one to report on compliance with the National Environmental Policy Act (NEPA) for all Recovery Act-funded projects and a new module (Core Activities) designed to capture information at the project level on development, modernization and energy efficiency work funded by the Recovery Act. The purpose of this document is to assist Public Housing Agencies (PHAs) with inputting data into the new Core Activities module in RAMPS. For information about the RAMPS NEPA module, visit

http://portal.hud.gov/portal/page/portal/RECOVERY/Reporting/Public%20Housing%20Capital%20Fund %20-%20Recovery%20Reporting.

#### **Core Activities Reporting**

The Core Activities module of RAMPS is designed to collect information about the work you are doing with Recovery Act funds. Specifically, this module collects information on units of affordable housing developed or modernized using CFRG funds as well as data on energy efficiency improvements included in these units. Core Activities reporting is conducted on a quarterly basis. The Department will utilize the data collected through this effort to assess the extent of the impact that the Recovery Act funding is having on the public housing inventory, particularly to highlight the successful work that is already underway.

Please note that NEPA reporting in RAMPS has a different timeline which begins on January 1, 2010 and ends earlier on January 10, 2010.

| Report                                         | Dates to report                 |
|------------------------------------------------|---------------------------------|
| Section 1609                                   |                                 |
| (NEPA compliance)                              | January 1-10, 2010              |
| Core Activities                                |                                 |
| (modernization & development; energy measures) | Changed to January 12-31, 2010* |

\*NOTE: if you completed your Core Activities reporting <u>before</u> the changes that were implemented 1/12/2010, your report will be shown as complete. However, you must go back in and edit and complete the new fields (see pages 10 -14 of this guide).

This document will now walk you through the Core Activity reporting process from start to finish!

**Reporting Guidance** 

#### **RAMPS Welcome Screen**

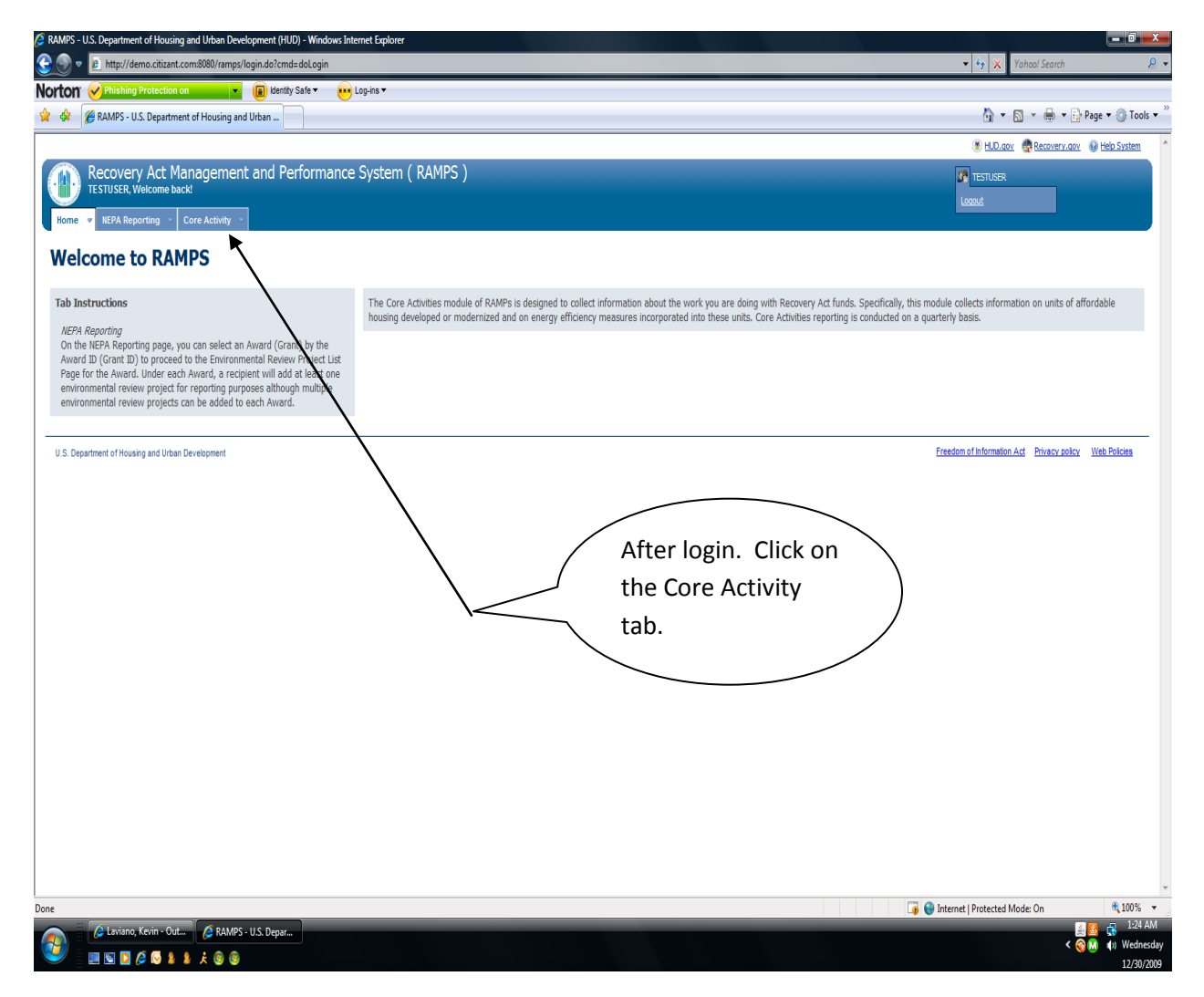

#### Reporting Guidance

#### Award List

This page displays awards for which you have access for Core Activities reporting. Please proceed to the reporting forms by either clicking the Award ID or the Core Activity link. If any of your awards show "N/A" this means you do not have to submit Core Activities for these awards.

If you believe there are awards missing from this list that you should be able to edit, please check with the administrator at your organization to ensure that this award has been assigned to your account. If you are still encountering problems, please contact the HUD Recovery Act Reporting Call Center at 1-800-998-9999 or e-mail recovery@comcon.org.

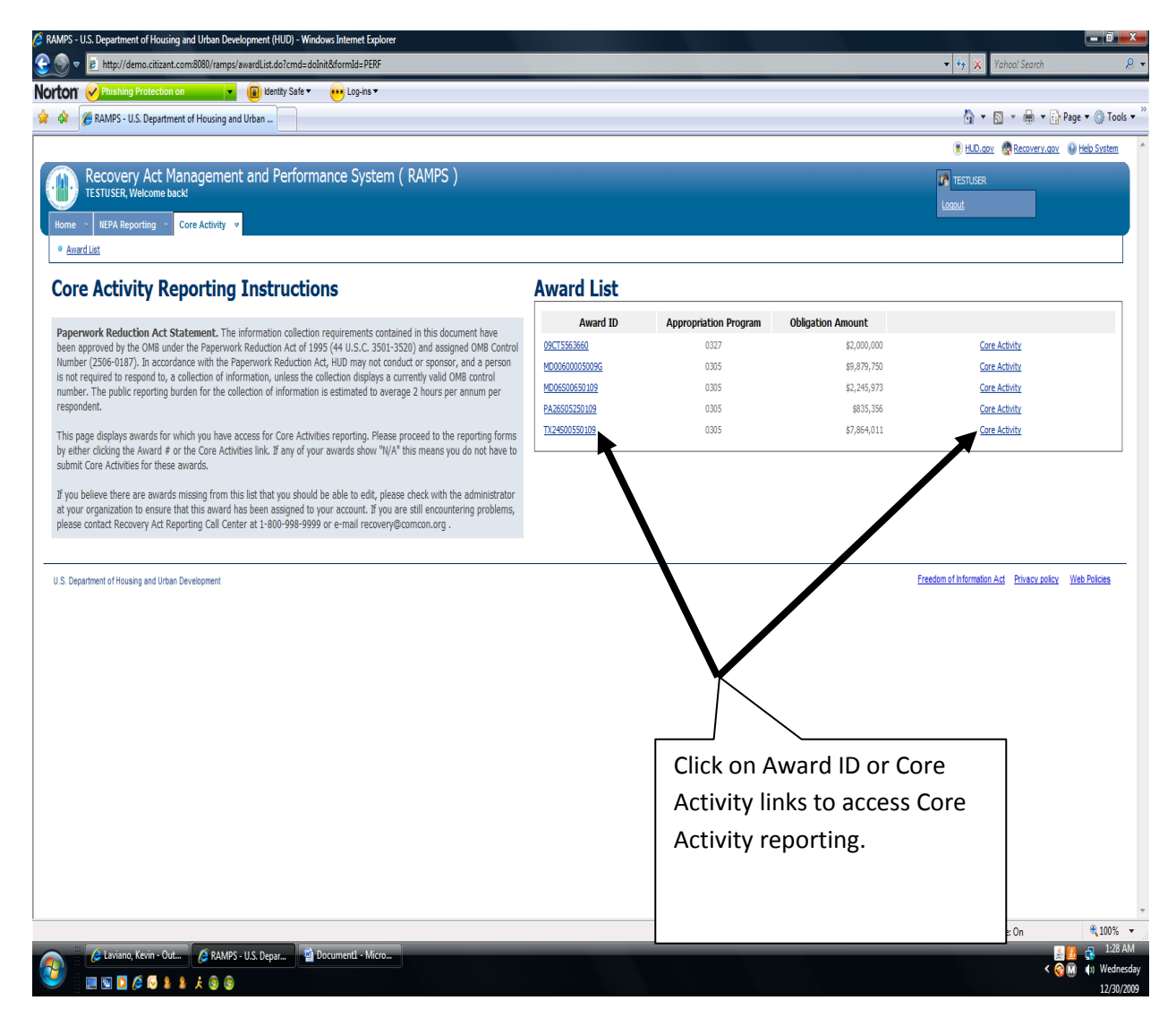

**Reporting Guidance** 

#### PHCF Project List for Your Award ID

Below is the list of projects/developments that you may choose to associate with this award. Click the box on the left to assign the developments to this award. Check the box for each development where work is being conducted with funds from this award. If you make a mistake, you can un-assign the development from the award by un-checking the box at the left. The award list at the right tells you whether the development has already been assigned.

| PS - U.S. Department of Housir                                  | ng and Urban Development (HUD) - W                                        | Vindows Internet Explorer                                                                                                    |                                                                                                    |                                                           |                                          |                           |
|-----------------------------------------------------------------|---------------------------------------------------------------------------|----------------------------------------------------------------------------------------------------|----------------------------------------------------------------------------------------------------|-----------------------------------------------------------|------------------------------------------|---------------------------|
| 🔻 🙋 http://demo.citizant                                        | t.com:8080/ramps/awardList.do?cmd=                                        | doCoreActivityList&formId=PERF&awardId=PA26505250109                                                                          |                                                                                                    | • (                                                       | 🕈 🗙 Yahoo! Search                        | <i>₽</i> <b>-</b>         |
| ON Phishing Protection                                          | n on 🔹 👔 Identity Safe                                                    | ▼ 😶 Log-ins ▼                                                                                                    |                                                                                                    |                                                           |                                          |                           |
| 🖉 🍘 RAMPS - U.S. Departm                                        | nent of Housing and Urban                                                 |                                                                                                    |                                                                                                    |                                                           | 🟠 💌 🔝 👻 🖶 🖛 🔂 Page 🕶                     | Tools • "                 |
|                                                                 |                                                                           |                                                                                                    |                                                                                                    |                                                           | HUD.gov 🤀 Recovery.gov 🔞 Help            | System                    |
| 💦 Recovery Act M                                                | lanagement and Perfor                                                     | rmance System ( RAMPS )                                                                                                    |                                                                                                    | <b>2</b> 11                                               | ISTUSER                                  |                           |
| TESTUSER, Welcome ba                                            | Nack:                                                                     |                                                                                                    |                                                                                                    | 1000                                                      | <u>ıt</u>                                |                           |
| me 👻 NEPA Reporting 👻                                           | Core Activity V                                                           |                                                                                                    |                                                                                                    |                                                           |                                          |                           |
| Award List                                                      |                                                                           |                                                                                                    |                                                                                                    |                                                           |                                          | _                         |
| ICF Project Lis                                                 | st for Award ID P                                                         | A26S05250109                                                                                                    |                                                                                                    | OMB CONTRO<br>EXPIRATION                                  | DL NUMBER: 2506-0187<br>DATE: 12/31/2009 |                           |
| ow is the list of projects/deve<br>a can unassign the developme | elopments that you may choose to a<br>tent from the award by unchecking t | associate with this award. Click the box on the left to assi<br>the box at right. The award list at the left tells you whethe | gn the developments to this award. Check the box for<br>er the development has already been assigned. | each development where work is being conducted with funds | s from this award. If you make a mi      | istake,                   |
| ward ID PA26S0525                                               | 50109                                                                     |                                                                                                    |                                                                                                    |                                                           |                                          |                           |
| e projects with this award:                                     |                                                                           |                                                                                                    |                                                                                                    |                                                           |                                          | Award list                |
| Assigned<br>Select/Unselect All:                                | Project Number                                                            |                                                                                                    | Project Name                                                                                          | Building Units                                            | Assigned to Award                        |                           |
| <b>V</b>                                                        | PA052000002                                                               | WEBSTER MANOR-STEVENS TO                                                                                                    |                                                                                                    | 0                                                         | PA26S05250109                            | $\geq$                    |
| V                                                               | PA052000001                                                               | WEBSTER MANOR-STEVENS TO                                                                                                    |                                                                                                    | 0                                                         | PA26505250109                            |                           |
|                                                                 | PA052000003                                                               | MODULAR HOUSING UNITS                                                                                                    |                                                                                                    | 0                                                         | PA26S05250109                            |                           |
|                                                                 | PA052009999                                                               | WEBSTER MANOR-STEVENS TO                                                                                                    |                                                                                                    | 0                                                         | N/A                                      |                           |
|                                                                 | Check bo                                                                  | xes to assign                                                                                                    |                                                                                                    |                                                           |                                          |                           |
|                                                                 |                                                                           |                                                                                                    |                                                                                                    |                                                           |                                          |                           |
|                                                                 | developm                                                                  | nents to award.                                                                                                    |                                                                                                    |                                                           |                                          |                           |
| Continue                                                        |                                                                           |                                                                                                    |                                                                                                    |                                                           |                                          |                           |
| Λ.                                                              |                                                                           |                                                                                                    |                                                                                                    |                                                           |                                          |                           |
| . Depa nt of Housing and Urba                                   | an Development                                                            |                                                                                                    |                                                                                                    | Freedom of It                                             | nformation Act Privacy policy Web Po     | Dicies                    |
|                                                                 |                                                                           |                                                                                                    |                                                                                                    |                                                           |                                          | Ŧ                         |
|                                                                 |                                                                           |                                                                                                    |                                                                                                    | 🏹 😜 Internet   Pr                                         | otected Mode: On e                       | 100% -                    |
| no, Kevin - Out                                                 | it 🌔 RAMPS - U.S. Depar 🕴                                                 | 🚰 Documenti - Micro                                                                                                    |                                                                                                    |                                                           | 2 <u>2</u><br>< @ M 4                    | ) Wednesday<br>12/30/2009 |
| / \                                                             |                                                                           |                                                                                                    |                                                                                                    |                                                           |                                          |                           |
| ck continu                                                      | e to                                                                      |                                                                                                    |                                                                                                    |                                                           |                                          |                           |
| ck continu                                                      | e to                                                                      |                                                                                                    |                                                                                                    |                                                           |                                          |                           |

**Reporting Guidance** 

#### Core Activity List for your Award ID

Below is the list of projects or developments associated with this award. Beneath each project/development listing, there is a report for each reporting quarter. Click the title of the project/development to enter preliminary information about the project/development (see page 6 for screen shot). Once you have entered the preliminary information, return to the Core Activity List for this award and select the "edit" button to view and edit the report (see page 7 for screen shot).

| 🥖 RAMPS -       | U.S. Department of Housing and Urban Development (HUD) - Windows Internet                          | t Explorer                                                                          |                                                                                                    |                                                              | - 0 -×-             |
|-----------------|----------------------------------------------------------------------------------------------------|-------------------------------------------------------------------------------------|----------------------------------------------------------------------------------------------------|--------------------------------------------------------------|---------------------|
| ج 🕑 😌           | http://demo.citizant.com:8080/ramps/awardList.do                                                   |                                                                                     |                                                                                                    | 🔹 🍫 🗙 Yahoo! Search                                          | , <b>p</b> 🗸        |
| Norton          | Phishing Protection on                                                                             | ins 🕶                                                                               |                                                                                                    |                                                              |                     |
| 🙀 🎄             | RAMPS - U.S. Department of Housing and Urban                                                       |                                                                                     |                                                                                                    | 🐴 🕶 📓 👻 🖶 🖬 Pa                                               | ge 🕶 🍈 Tools 💌 🦥    |
|                 |                                                                                                    |                                                                                     |                                                                                                    | () HLD.gov Recovery.gov                                      | Help System         |
| Home<br>• Awa   | Recovery Act Management and Performance S<br>TESTUSER, Welcome back!                               | ystem ( RAMPS )                                                                     |                                                                                                    | testucer<br>Locad                                            |                     |
| Core            | e Activity List for Award ID PA26S0                                                                | 5250109                                                                             |                                                                                                    | OMB CONTROL NUMBER: 2506-0187<br>EXPIRATION DATE: 12/31/2009 |                     |
| Below<br>view a | is the list of projects or developments you created for this award. Beneath<br>nd edit the report. | each project/development listing, there is a report for each Quarter. Click the tit | tle of the project/development to enter preliminary information of the project/development to enter preliminary information of the project of the project of | tion about the project/development. Then "edit"              | button to           |
| Loren           | Award ID PA26S05250109                                                                             |                                                                                     |                                                                                                    |                                                              |                     |
| . egen          |                                                                                                    | Project                                                                             |                                                                                                    | Options                                                      |                     |
| Ad Ad           | dd New Project MODULAR HOUSING UNITS (PA052000003)                                                 |                                                                                     |                                                                                                    |                                                              |                     |
| II Re           | port Not Submitted                                                                                 |                                                                                     |                                                                                                    |                                                              |                     |
| 💷 Re            | port Submitted                                                                                     | $\sim$                                                                              |                                                                                                    |                                                              |                     |
| CY Ca           | alendar Year                                                                                       | 2)                                                                                  | -                                                                                                    |                                                              |                     |
|                 | L 📄 2009 Q4 CY 🔟 🛛 [ Edit ]                                                                        | $\rightarrow$                                                                       | 2) Click on edit                                                                                                    |                                                              |                     |
|                 |                                                                                                    | /                                                                                   |                                                                                                    |                                                              |                     |
|                 |                                                                                                    |                                                                                     | link to view                                                                                                    |                                                              |                     |
| ILS De          | nartment of Housing and Urban Development                                                          |                                                                                     | and edit report                                                                                                    | Freedom of Information Act Privacy policy                    | Neb Policies        |
| 0.0.00          |                                                                                                    |                                                                                     |                                                                                                    |                                                              |                     |
|                 |                                                                                                    |                                                                                     | – see page 7 /                                                                                                    |                                                              |                     |
|                 |                                                                                                    | $\sim$                                                                              |                                                                                                    |                                                              |                     |
|                 |                                                                                                    |                                                                                     |                                                                                                    |                                                              |                     |
|                 |                                                                                                    |                                                                                     |                                                                                                    |                                                              |                     |
|                 |                                                                                                    |                                                                                     |                                                                                                    |                                                              |                     |
|                 | /                                                                                                  |                                                                                     |                                                                                                    |                                                              |                     |
| .               | k                                                                                                  |                                                                                     |                                                                                                    |                                                              |                     |
|                 |                                                                                                    |                                                                                     |                                                                                                    |                                                              |                     |
|                 |                                                                                                    | ]                                                                                   |                                                                                                    |                                                              |                     |
|                 | <ol> <li>Click the title link to</li> </ol>                                                        |                                                                                     |                                                                                                    | -                                                            | τ.                  |
|                 |                                                                                                    | A LC SE                                                                             |                                                                                                    | L 🗿 😻 Internet   Protected Mode: On                          | 3 100% ▼<br>2:39 AM |
|                 | enter preliminary                                                                                  | ACTIVITY                                                                            |                                                                                                    | <                                                            | ()) Wednesday       |
|                 | information – See next                                                                             |                                                                                     |                                                                                                    |                                                              | 12/30/2009          |
|                 | information See next                                                                               |                                                                                     |                                                                                                    |                                                              |                     |
|                 | page (page 6) for                                                                                  |                                                                                     |                                                                                                    |                                                              |                     |
|                 | screen shot                                                                                        |                                                                                     |                                                                                                    |                                                              |                     |
|                 |                                                                                                    |                                                                                     |                                                                                                    |                                                              |                     |
|                 |                                                                                                    |                                                                                     |                                                                                                    |                                                              |                     |
|                 |                                                                                                    |                                                                                     |                                                                                                    |                                                              |                     |
|                 |                                                                                                    |                                                                                     |                                                                                                    |                                                              |                     |

Notice the three projects selected on the previous page are now included on this list.

#### **Reporting Guidance**

#### Edit an existing Core Activity project

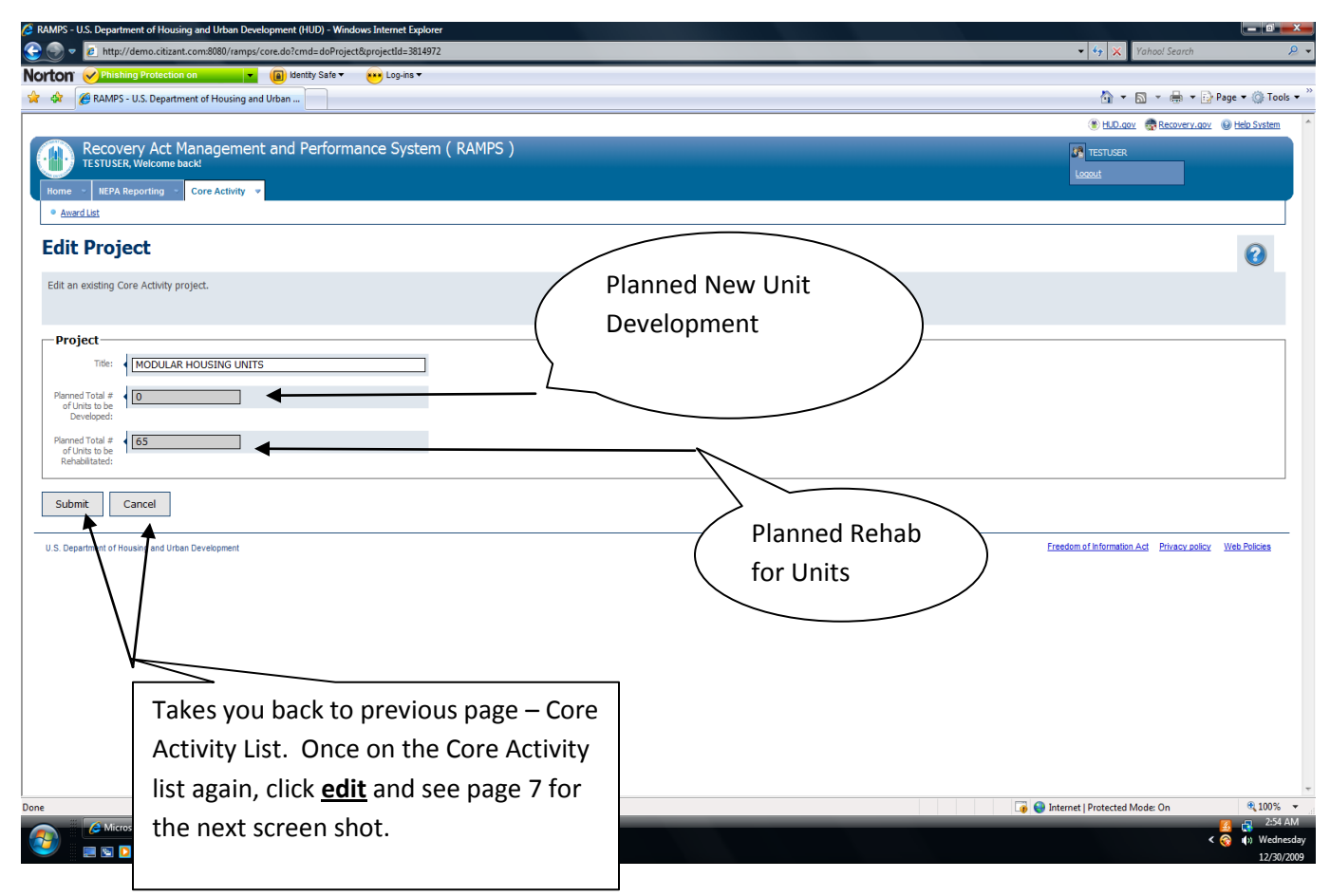

#### Key Terms:

<u>Planned total # of units to be developed</u> – Total number of new units to be added to the ACC using Recovery Act funds. For PHAs that submitted a Capital Fund Performance Report by the deadline in December, this field should be auto-populated. For PHAs that did not submit a Capital Fund Performance Report in an excel spreadsheet to the Office of Capital Fund Improvements by the deadline in December, planned unit counts will default to zero and you will have one opportunity to edit this field for the reporting period so please confirm your answer before saving. Please note that once the report is saved, this field will be locked and you will need to ask your HUD administrator to make the change.

<u>Planned total # of units to be rehabilitated</u> – Total number of existing ACC units being rehabilitated/modernized using Recovery Act funds. Unless the PHA is creating a new development, most project work on existing public housing units will be considered as "rehabilitated". Similar to the Performance Report in December, for unit counts related to modernization, one should count all units that are impacted by the modernization activity. For instance, if a PHA is replacing the roof on a building that has 5 units, it is to count all 5 units in the unit totals.

# RAMPS Core Activities Module Reporting Guidance

**Reporting Guidance** 

#### **Section Overview**

Section Overview provides a quick look at the status of all sections. The Section Overview also allows the user to visit a section of the form for completion or review. Possible section statuses are New, Incomplete, Complete and Not Required.

Ensure that all sections below are marked "Complete". Any incomplete sections should be visited and completed before submission.

Completion status on the Section Overview page refers to completed sections of the Core Activity report module, not completed environmental review projects.

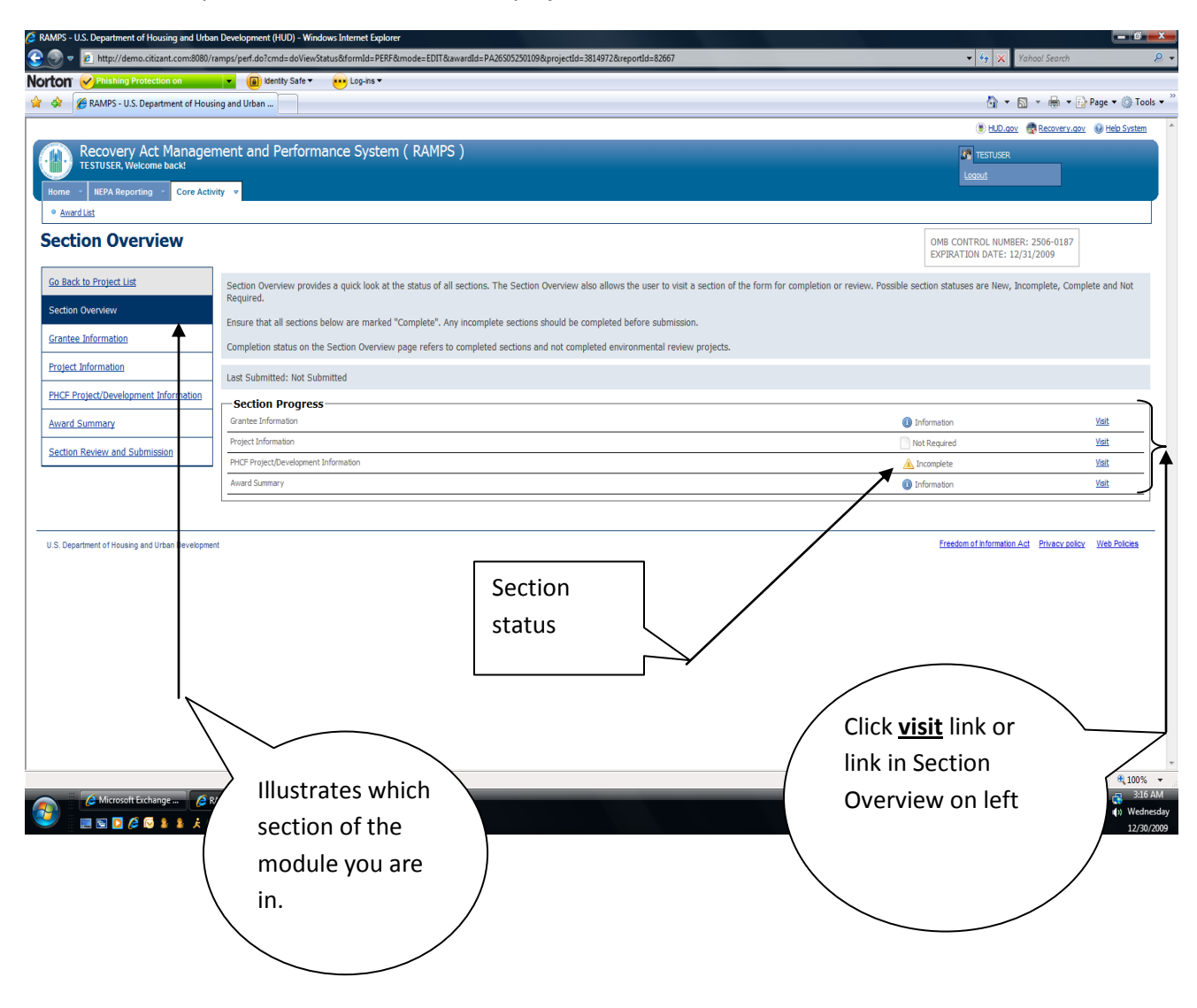

**Reporting Guidance** 

## **Grantee Information**

This page provides summary information for this report. You do not need to enter anything here- it is for your reference only.

| RAMPS - U.S. Department of Housing and Urba     | an Development (HUD) - Windows Internet Exp | olorer                                                |                                      |   |                                                              | - 6-             |
|-------------------------------------------------|---------------------------------------------|-------------------------------------------------------|--------------------------------------|---|--------------------------------------------------------------|------------------|
| 🔵 🔻 🙋 http://demo.citizant.com/8080/i           | 'ramps/perf.do?formild=PERF&ccmd=doGoPage   | &sectionId=GranteeInfo                                |                                      |   | 🔹 🍫 🗙 Yahool Search                                          | ٩                |
| orton Phishing Protection on                    | 📄 🕐 klentity Safe 🔻 😶 Log-ins 🖲             | ,                                                     |                                      |   |                                                              |                  |
| RAMPS - U.S. Department of Hous                 | sing and Urban                              |                                                       |                                      |   | 👌 • 🖻 • 🖶 • E                                                | Page 🔻 💮 Tools 🔹 |
|                                                 |                                             |                                                       |                                      |   | 🛞 Η.Ο.αογ – 👰 Βετονειγ.αο                                    | y 😡 Help System  |
| Recovery Act Manager                            | ment and Performance Syst                   | em ( RAMPS )                                          |                                      |   | <b>IP</b> TESTUSER                                           |                  |
|                                                 | uity a                                      |                                                       |                                      |   | lassut                                                       |                  |
| Amard List                                      | ing v                                       |                                                       |                                      |   |                                                              |                  |
| Grantee Information                             |                                             |                                                       |                                      |   | OMB CONTROL NUMBER: 2506-0187<br>EXPIRATION DATE: 12/31/2009 |                  |
| Go Back to Project List                         | This page provides summary information      | in for this report. You do not need to enter anything | here- it is for your reference only. |   |                                                              |                  |
| Section Overview                                | Grantee Information                         |                                                       |                                      |   |                                                              |                  |
| Grantee Information                             | Program:                                    | Public Housing Capital Fund                           |                                      |   |                                                              |                  |
| Designt Toformation                             | Organization Name:                          | Housing Authority of the County of Lebanon            |                                      |   |                                                              |                  |
| Project anormation                              | Grant Number:                               | PA26505250109                                         |                                      |   |                                                              |                  |
| PHCF Project/Development Information            | DUNS Number:                                | 160999603                                             |                                      |   |                                                              |                  |
| Award Summary                                   | CFDA Number:                                | 14.885                                                |                                      |   |                                                              |                  |
| Section Review and Submission                   | Appropriation Number:                       | 0305                                                  |                                      |   |                                                              |                  |
|                                                 | Program Code:                               | CSG                                                   |                                      |   |                                                              |                  |
|                                                 | Redpient Congressional District:            | PA-17                                                 |                                      |   |                                                              |                  |
|                                                 | Reporting Year:                             | 2009                                                  |                                      |   |                                                              |                  |
|                                                 | Reporting Quarter:                          | 4                                                     |                                      |   |                                                              |                  |
|                                                 | (Calendar Year)<br>Total Assard Amounts     | \$835.356.00                                          |                                      |   |                                                              |                  |
|                                                 | Total Award Dide goods                      | \$304,062,13                                          |                                      |   |                                                              |                  |
|                                                 | 1048 8118 0 0 80 8 90                       |                                                       |                                      |   |                                                              |                  |
|                                                 | Previous Section                            | Save and Continue                                     |                                      |   |                                                              |                  |
|                                                 |                                             | <b>↑</b>                                              |                                      |   |                                                              |                  |
| II S. Danarimani of Kousins and Urban Dauainome | and .                                       |                                                       |                                      |   | Freedom of Information Act. Privacy policy                   | v Web Policies   |
| o.o. peparaneni or nyosing ano oroan perengine  | pra.                                        |                                                       |                                      |   |                                                              |                  |
|                                                 |                                             |                                                       |                                      |   |                                                              |                  |
|                                                 |                                             |                                                       |                                      |   | 🖥 😜 Internet   Protected Mode: On                            | <b>100%</b>      |
| 🔏 Laviano, Kevin - Out 🖉 🖉                      | RAMPS - U.S. Depar 🧃 Document1 - Mic        | 10 Salva an                                           | d Continuo                           |   |                                                              | 1:48 A           |
| 🖉 🗏 🛯 🖸 🖉 🖉 🛓 🗼 🤅                               | 9 8                                         | Save all                                              |                                      |   |                                                              | (v) wedne        |
|                                                 |                                             | dvance) advance                                       | es you to the                        | ) |                                                              |                  |
|                                                 |                                             | \ next scr                                            | een.                                 |   |                                                              |                  |
|                                                 |                                             | $\sim$                                                |                                      |   |                                                              |                  |
|                                                 |                                             |                                                       |                                      |   |                                                              |                  |

**Reporting Guidance** 

# Project Information (not required)

This section is <u>not</u> required for PHCF projects

| Ø RAMPS - U.S. Department of Housing and Urban Development (HUD) - Windows Internet Explorer                                                                                          |                                                              |
|----------------------------------------------------------------------------------------------------|--------------------------------------------------------------|
| 😧 📎 🔻 🖻 http://demo.citizant.com8080/ramps/perf.do                                                                                                    | 🔹 🍫 🗙 Yahool Search 🖉 🔹                                      |
| Norton Phishing Protection on 🖉 📵 Identity Safe 🔻 😶 Log-ins 🕶                                                                                                    |                                                              |
| 😭 🏟 🎉 RAMPS - U.S. Department of Housing and Urban                                                                                                    | 👌 💌 🔝 👻 🖶 Page 💌 🛞 Tools 💌                                   |
|                                                                                                    | 🛞 HLD.gov 🛛 🕀 Recovery.gov 🥹 Help System 🔺                   |
| Recovery Act Management and Performance System ( RAMPS )                                                                                                    | TESTUSER                                                     |
|                                                                                                    | Logout                                                       |
| Home > NEPA Reporting > Core Activity >                                                                                                    |                                                              |
| Award List                                                                                                    |                                                              |
| Project Information                                                                                                    | OMB CONTROL NUMBER: 2506-0187<br>EXPIRATION DATE: 12/31/2009 |
| Go Back to Project List Below is a summary of the data you submitted for this project. Please click the "Edit" link next to each row to edit the data, or click 'Add New Project Infe | ormation' to add more project information to the list.       |
| Section Overview                                                                                                    |                                                              |
| This section is not required for PHCF projects.                                                                                                    |                                                              |
| Previous Section Save and Continue                                                                                                    |                                                              |
| Project Information                                                                                                    |                                                              |
| PHCF Project/Development Information                                                                                                    |                                                              |
| Award Summary                                                                                                    |                                                              |
| Section Review and Submission                                                                                                    |                                                              |
|                                                                                                    |                                                              |
|                                                                                                    |                                                              |
| U.S. Department of Housing and Urban Development                                                                                                    | Freedom of Information Act Privacy policy Web Policies       |
|                                                                                                    |                                                              |
|                                                                                                    |                                                              |
|                                                                                                    |                                                              |
| Save and Continue                                                                                                    |                                                              |
|                                                                                                    |                                                              |
|                                                                                                    | )                                                            |
| the next screen.                                                                                                    |                                                              |
|                                                                                                    |                                                              |
|                                                                                                    |                                                              |
|                                                                                                    |                                                              |
| Done                                                                                                    | 🏮 📦 Internet   Protected Mode: On 🛛 🔍 100% 🔻                 |
| 👔 🧀 Laviano, Kevin - Out 🤌 RAMPS - U.S. Depar 🔮 Documenti - Micro                                                                                                    | 🗾 🛃 🖓 1:49 AM<br>K 📿 🚛 Wednesday                             |
|                                                                                                    | L 12/30/2009                                                 |

#### Reporting Guidance

#### **PHCF** Project/Development Information

Please use the form below to enter data to about the work being conducted with your Recovery Act grant.

Location: The project/development address has been pre-populated for most developments, and is not editable. If your location information does not auto-populate, you can still report on the development information and the location information will just remain blank. For this section, please provide information about where actual work is taking place. Choose from among three basic location options: 1) Select "All Buildings" if all of the buildings in this project/development are affected by this work; 2) Select "Some Buildings" if some of the buildings in this development are being affected and then select the buildings affected by checking the boxes for the buildings from the list of buildings that displays for this selection; 3) Select "Scattered Sites" if the work is being done across a wide geographic area and affects 50 or more buildings and then enter an address in the "approximate geographic address" fields that display for this selection.

**Unit Counts:** Report all unit counts as the total number for the project/development. This means that different types of work you did across the development should be summed and entered as the total number of units. For example, if you rehabilitated 40 units in one building and 30 units in a separate building, check off these buildings from the list below and report a total of 70 units rehabilitated in the development. All reporting is cumulative. Enter the total units developed or rehabilitated rather than the incremental amount since the last time you reported. For example, if you report 70 units for 2009 Q4 (CY) for this development, and you modernize an additional 30 between the first report and the next quarter report, for 2010 Q1 (CY) enter the cumulative amount of 100 units.

**Energy Efficiency Unit Counts:** Report the following: 1) energy efficiency unit counts planned for the life of the project and 2) energy efficiency total unit counts completed by the end of the previous quarter (e.g., December 31, 2009 for the January reporting cycle). All reporting is cumulative, rather than incremental. Enter the number of units affected by each type of major energy efficiency category. Then enter the number of units that received specific energy conservation measures using the detailed list below each major energy efficiency category.

For example, if you installed new storm doors in 70 units and new storm windows in 10 of those units, check the box for Doors and Windows, and enter 70 units. Under the detailed list for each category below, enter 70 units for Storm Doors and 10 units for Storm Windows. If you installed new storm doors

# RAMPS Core Activities Module Reporting Guidance

in 30 units and new storm windows in a different set of 40 units, check the box for Doors and Windows, and enter 70 units. Under the detailed list for each category below, enter 30 units for Storm Doors and 40 units for Storm Windows. In this section, <u>you should count each unit as many times as applicable-</u> <u>do not worry about double counting in these fields.</u>

An explanation for **<u>each data field</u>** numbered below follows the screen shot.

| RAMPS - U.S. Department of Housing and Urba<br>Composition of Housing and Urba<br>Composition of Housing American American<br>Composition of Housing American<br>Composition of Housing American<br>Composition<br>Composition of Housing Ame | in Development (HUD) - Windows Internet Explorer                                                                                                    |                                                                                                    |
|----------------------------------------------------------------------------------------------------|----------------------------------------------------------------------------------------------------|----------------------------------------------------------------------------------------------------|
| Norton Phishing Protection on                                                                                                    | · · · · · · · · · · · · · · · · · · ·                                                                                                    |                                                                                                    |
| 😭 🎄 🍘 RAMPS - U.S. Department of Hous                                                                                                    | sing and Urban                                                                                                    | 🟠 💌 📾 💌 🖶 🗮 Page 💌 🍈 Tools 💌                                                                                                    |
| Award List                                                                                                    |                                                                                                    |                                                                                                    |
| PHCF Project/Develo                                                                                                    | ppment Information                                                                                                    | OMB CONTROL NUMBER: 2506-0187<br>EXPIRATION DATE: XX/XX/XXXXX                                                                                                    |
| Go Back to Project List                                                                                                    | Please use the form below to enter data to about the work being conducted with your Recovery Act grant.                                                                                                    |                                                                                                    |
| Section Overview                                                                                                    | Location: The project/development address has been pre-populated, and is not editable. Flease provide information about where actual work is taking place. Choose                                                                                                    | se from among three basic location options: 1) Select "All Buildings" if                                                                                                    |
| Grantee Information                                                                                                    | an of the buildings in this project development are energied by this work, 2) select. Some buildings in some of the buildings in this development are being aneccea<br>buildings from the list of buildings that displays for this selection; 3) Select "Scattered Sites" if the work is being done across a wide geographic area and affects 50<br>geographic address" fields that display for this selection.                                                                                                    | or more buildings and then enter an address in the "approximate                                                                                                    |
| Project Information PHCF Project/Development Information Award Summary Section Review and Submission                                                                                                    | Unit Counts: Report all unit counts as the total number for the project/development. This means that different types of work you did across the development should<br>you rehabilitated 40 units in one building and 30 units in a separate building, check off these buildings from the list below and report a total of 70 units rehabilitated<br>developed or rehabilitated at other than the incremental amounts nace the last time you reported. For example, if you report 70 units for 2009 Q4 (CY) for this develo<br>and the next quarter report, for 2010 Q1 (CY) enter the cumulative amount of 100 units.<br>Energy Efficiency Unit Counts: Report the following: 1) energy efficiency unit counts planed for the life of the project and 2) energy efficiency total unit counts com<br>for the January reporting cycle). All reporting is cumulative, rather than incremental. Enter the number of units affected by each type of major energy efficiency cate | be summed and entered as the total number of units. For example, if<br>in the development. All reporting is cumulative. Enter the total units<br>pment, and you modernize an additional 30 between the first report<br>pleted by the end of the previous quarter (e.g., December 31, 2009<br>egory. Then enter the number of units that received specific energy |
|                                                                                                    | conservation messures using the detailed its below each major energy efficiency category.<br>For example, if you installed new storm doors in 70 units and new storm windows in 10 of those units, check the box for Doors and Windows, and enter 70 units. U<br>Storm Doors and 10 units for Storm Windows. The validable new storm doors in 30 units and new storm windows in a different set of 40 units, check the box for<br>each category below, enter 30 units for Storm Doors and 40 units for Storm Windows. In this section, you should count each unit as many times as applicable- do n                                                                                                    | inder the detailed list for each category below, enter 70 units for<br>Doors and Windows, and enter 70 units. Under the detailed list for<br>ot worry about double counting in these fields.                                                                                                    |
| 1                                                                                                    | Project / Development Information                                                                                                    |                                                                                                    |
|                                                                                                    | Address 500 Cedar Court                                                                                                    |                                                                                                    |
|                                                                                                    | State DA                                                                                                    |                                                                                                    |
|                                                                                                    | Zp Code 17046                                                                                                    |                                                                                                    |
|                                                                                                    |                                                                                                    |                                                                                                    |
| 2                                                                                                    | Type of Work: C Newly Developed C Rehabitated C Non-development/hon-rehab                                                                                                    |                                                                                                    |
| 3                                                                                                    | Description of Work for this Project/Development<br>4000 duractiers max<br>Gloninger Meadows and Cedar Court                                                                                                    |                                                                                                    |
|                                                                                                    | Is the work for this project/development being performed for all buildings, some buildings, or many different buildings across scattered sites? Please select the appropriate options below                                                                                                    |                                                                                                    |
| 4                                                                                                    | Activity is being performed on: C All Buildings C Some Buildings (Will select from a list) C Scattered Sites                                                                                                    |                                                                                                    |
|                                                                                                    |                                                                                                    | Internet   Protected Mode: On % 100% -                                                                                                    |
| 🖉 🖉 AOL Mail (868) - Wi 🤌 F                                                                                                    | 10D Information Re 🖉 HUD Information Re 💋 RAMPS - U.S. Depar 🥻 Microsoft Exchange 🖉 RE PHCF Updated 📓 RAMPS Core, Activi                                                                                                    | 3.22 AM ✓ S-22 AM ✓ ③ Thursday ◎ 1/14/2010                                                                                                    |

This is where the bulk of your data entry will occur. Below are definitions of key terms for each section above:

#### 1. Project Development Location:

• Auto-populated for most developments - you will not need to enter any information here. If it is not auto-populated, there could be many reasons. This is not an issue and you should

#### **Core Activities Module**

#### **Reporting Guidance**

continue reporting on the remaining development information. The location information will just remain blank which is acceptable.

#### 2. Type of Work:

- Newly Developed New ACC units using Recovery Act funds
- Rehabilitated Existing ACC units receiving enhancement using Recovery Act funds
- Non-development/Non-rehab Work on the project that is not related to the housing unit, such as parking lots, sidewalks, common areas, etc.

#### 3. Description of Work for this Project/Development:

• Briefly describe the type and scope of work performed (e.g. Roof replacement and interior drywall repair in 4 units).

#### 4. Activity is being performed on:

- All buildings: Select if all of the buildings in this project/development are touched by this work.
- Some buildings (will select from list): Select if some of the buildings in this development are being affected and then select the buildings affected by checking the boxes for the buildings from the list of buildings that displays.
- **Scattered site:** Select if the work is being done across a wide geographic area and affects 50 or more buildings and then enter an address in the "approximate geographic address" fields that display for this selection.

**Reporting Guidance** 

#### **Energy Efficient Measures**

**Enter both** <u>planned number of units</u> and total <u>completed number of units</u> in the appropriate columns. For each category of energy efficient measures, you will need to click the link to the right of the category title to expand the section to enter detailed unit information. You will need to report energy efficient units counts in two ways 1) by general category, i.e. doors and windows and 20 by detail i.e. storm windows, replacement windows, window sunshades, storm doors. Also in each category you will have to report the number of units in 2 ways 1) # of planned units and 20 # of completed units in the general and detailed categories.

See the below slide for more detail. The top section (above the separator line) is for unit counts for the **type of work** – see the definition for unit count on page 10. Below the separator line illustrates the population of data fields in the **energy efficient category** section – refer to definitions on page 10.

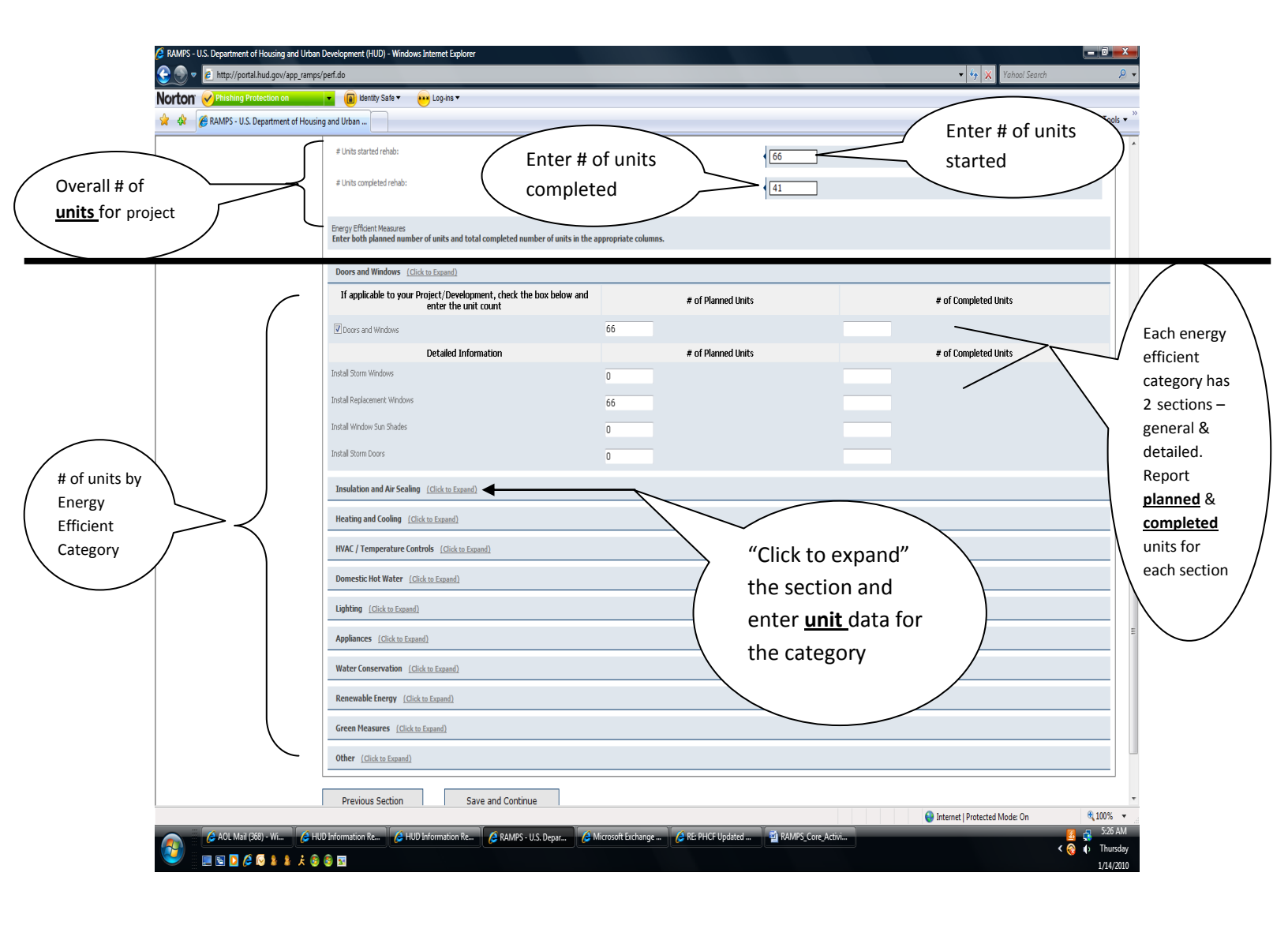

**Reporting Guidance** 

For each applicable energy efficiency category, check the box on the left and enter the total number of units for which the work is being performed. In the subsection titled "Detailed Information", enter the number of units for each type of work within the efficiency category. For instance, a PHA may have done "insulation and air sealing" work in 5 units total but the work breaks down to include "roof insulation" in 3 units and "air sealing" in all 5.

| RAMPS - U.S. Department of Housing and Urbar | n Development (HUD) - Windows Internet Explorer                                                           |                        |                      |                                                                                                    |
|----------------------------------------------|----------------------------------------------------------------------------------------------------|------------------------|----------------------|----------------------------------------------------------------------------------------------------|
| 😌 💿 🔻 🙋 http://portal.hud.gov/app_ramps      | s/perf.do?formId=PERF&cmd=doGoPage&sectionId=PHCFBuilding                                                 |                        | 🗸 🎝 🗙 Yahoo! Se      | arch 🖉 🔻                                                                                                    |
| Norton' Phishing Protection on               | Ventity Safe Ventity Safe Ventities                                                                       |                        |                      | »                                                                                                    |
| 😭 🏟 🏉 RAMPS - U.S. Department of Housi       | ng and Urban                                                                                              | 11100                  | <u>(</u> ] ▼ [] ▼ (  | 🛊 🔻 📴 Page 🔻 🎯 Tools 🔻                                                                                                    |
|                                              | # Units completed rehab:                                                                                  |                        | Total units          |                                                                                                    |
|                                              | Energy Efficient Measures<br>Enter both planned number of units and total completed number of units in th | e appropriate columns. | for category         |                                                                                                    |
| Energy                                       | Doors and Windows (Click to Expand)                                                                       |                        |                      |                                                                                                    |
| officient                                    | Insulation and Air Sealing (Click to Expand)                                                              |                        | $\overline{)}$       |                                                                                                    |
|                                              | If applicable to your Project/Development, check the box below and<br>enter the unit count                | # of Planned Units     | # of Completed Units |                                                                                                    |
|                                              | Insulation and Air Sealing                                                                                | 0                      |                      | Totals for each                                                                                                    |
|                                              | Detailed Information                                                                                      | # of Planned Units     | # of Completed Units | specific type of                                                                                                    |
|                                              | Instal Attic Insulation                                                                                   | 0                      | ×                    | work for the                                                                                                    |
|                                              | Air Sealing                                                                                               |                        |                      | rospostivo                                                                                                    |
|                                              | Instal Roof Insulation                                                                                    | 0                      |                      | respective                                                                                                    |
|                                              | Heating and Cooling (Click to Expand)                                                                     |                        |                      | category                                                                                                    |
|                                              | HVAC / Temperature Controls (Click to Expand)                                                             |                        |                      |                                                                                                    |
|                                              | Domestic Hot Water (Click to Expand)                                                                      |                        |                      |                                                                                                    |
|                                              | Lighting (Click to Expand)                                                                                |                        | Click to expand and  | d report                                                                                                    |
|                                              | Appliances (Click to Expand)                                                                              |                        | on other applicable  | e Energy                                                                                                    |
|                                              | Water Conservation (Click to Expand)                                                                      |                        | Efficient Measures   |                                                                                                    |
|                                              | Renewable Energy (Click to Expand)                                                                        |                        |                      |                                                                                                    |
|                                              | Green Measures (Click to Expand)                                                                          |                        |                      |                                                                                                    |
|                                              | Other (Click to Expand)                                                                                   |                        |                      |                                                                                                    |
|                                              | Previous Section Save and Continue                                                                        | ∠ Will ta              | ake you to           |                                                                                                    |
|                                              | •                                                                                                    | Award                  | ,<br>d Summary       |                                                                                                    |
|                                              |                                                                                                    |                        | evt Page             | v                                                                                                    |
| Done                                         |                                                                                                    |                        | ected Mode: On       | € 100% ▼                                                                                                    |
| 🖉 🖉 AOL Mail (369) - Wi 🤌 Hi                 | UD Information Re (2 HUD Information Re (2 RAMPS - U.S. Depar (6)                                         | Microsoft Exchange     |                      | < 🌏 🚺 tous and<br>Cost and<br>Cost and |

Definitions for the **eleven categories** of Energy Efficient Measures are included on pages 20-27. The eleven categories of Energy Efficient Measures are listed below:

- **Reporting Guidance**
- Doors and Windows
- Insulation and Air Sealing
- Heating and Cooling
- HVAC/Temperature Controls
- Domestic Hot Water
- Lighting
- Appliances
- Water Conservation
- Renewable Energy
- Green Measures
- Other

In this section, you should count each unit as many times as applicable across categories- do not worry about double counting in these fields. For example, if your PHA replaces an inefficient hot water heater with a solar geothermal hot water heater, you should enter the total unit count in both relevant data fields- count the unit in "replace inefficient water heater" under the Domestic Hot Water category and in "install solar thermal hot water systems" under the Renewable Energy category.

### **Reporting Guidance**

#### **Award Summary**

This page provides summary information for the grant associated with this project/development. Aggregate information for all projects/developments associated with this grant is shown here. You do not need to enter anything on this page. It is for your reference only.

| 🧔 RAMPS - U.S. Department of Housing and Urban Development (HUD) - Windows Internet Explorer |                                                                                |
|----------------------------------------------------------------------------------------------|--------------------------------------------------------------------------------|
| 😧 🔊 🔻 🖻 http://demo.citizant.com8080/ramps/pefi.do                                           | 🔹 🐓 🗙 🛛 Yahoo! Search 🖉 🔹                                                      |
| Norton Phishing Protection on reliantly Safe very Log-ins v                                  |                                                                                |
| 👷 🏟 🎉 RAMPS - U.S. Department of Housing and Urban                                           | 🛐 🔻 🔝 👻 🖶 🖓 Page 👻 🍈 Tools 👻                                                   |
|                                                                                              | 🛞 HLD.gov 🏽 💀 Recovery.gov 🔞 Help System 🔺                                     |
| Recovery Act Management and Performance System ( RAMPS )                                     | TESTUSER                                                                       |
|                                                                                              | Loquut                                                                         |
| Home · NEPA Reporting · Core Activity ·                                                      |                                                                                |
|                                                                                              |                                                                                |
| Award Summary                                                                                | OMB CONTROL NUMBER: 2506-0187<br>EXPIRATION DATE: 12/31/2009                   |
| Go Back to Project List                                                                      |                                                                                |
| anything on this page. It is for your reference only.                                        | everopments associated with this grant is shown here. You do not need to enter |
| Award Summary                                                                                |                                                                                |
| Grantee Information Actual Cumulative Planned                                                |                                                                                |
| Project Information Total # of Units to be Developed: 0 0 0                                  |                                                                                |
| PHCF Project/Development Information Total # of Units to be Rehabilitated: 100 100 1295      |                                                                                |
| Award Summary                                                                                |                                                                                |
| Section Review and Submission                                                                |                                                                                |
|                                                                                              |                                                                                |
| \                                                                                            |                                                                                |
| U.S. Department of Housing and Urban Development                                             | Freedom of Information Act Privacy policy Web Policies                         |
|                                                                                              |                                                                                |
|                                                                                              | Will advance you to                                                            |
|                                                                                              | Section Review and                                                             |
|                                                                                              | Summary See next                                                               |
|                                                                                              | Summary. See next                                                              |
|                                                                                              | page                                                                           |
|                                                                                              |                                                                                |
|                                                                                              |                                                                                |
|                                                                                              |                                                                                |
|                                                                                              |                                                                                |
|                                                                                              | Internet   Protected Mode: On         € 100% ▼                                 |
| A Microsoft Exchange                                                                         | 🛃 🙀 אס אס אס אס אס אס אס אס אס אס אס אס אס                                     |
|                                                                                              | 12/30/2009                                                                     |

**Reporting Guidance** 

#### Section Review and Submission

This section provides a more detailed look at the status of all the sections. You can see and review the fields entered in all form sections. You can visit a section of the form for completion or review. All sections must be marked "Complete" or "Not Required" *prior* to Final Submission which will report the information to HUD for final reporting.

Ensure that all sections below are marked "Complete". Any incomplete sections should be completed before submitting.

Completion status on the Section Overview page refers to completed sections of this report, NOT completed environmental review projects.

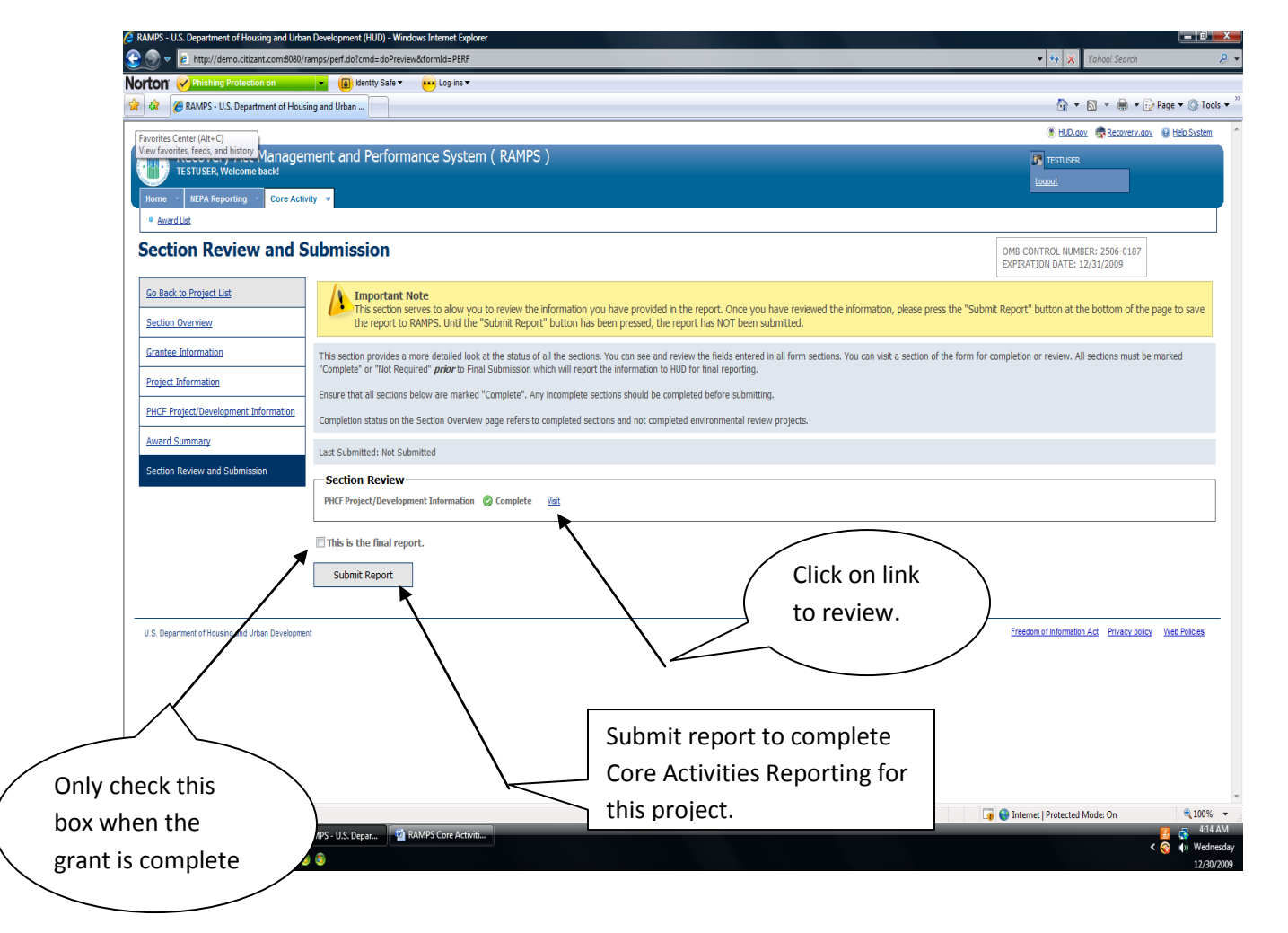

**Reporting Guidance** 

#### **Section Overview**

Section Overview provides a quick look at the status of all sections. The Section Overview also allows the user to visit a section of the form for completion or review. Possible section statuses are New, Incomplete, Complete and Not Required. Ensure that all sections below are marked "Complete". Any incomplete sections should be completed before submission.

Completion status on the Section Overview page refers to completed sections and not completed environmental review projects.

| orton' 🔗 Phishing Protection on                                                                      | v 📵 blentty Safe ▼ 💀 Log-ins ▼                                                                                                    |                                                                                      |                                                                                                    |
|----------------------------------------------------------------------------------------------------|----------------------------------------------------------------------------------------------------|--------------------------------------------------------------------------------------|----------------------------------------------------------------------------------------------------|
| r 🎄 🌈 RAMPS - U.S. Department o                                                                      | f Housing and Urban                                                                                                    | 🖞 * 🗋 * 🖶                                                                            | 🔹 📴 Page 💌 🎯 To                                                                                                    |
|                                                                                                    |                                                                                                    | 🛞 HLD.gov  🎂 Recove                                                                  | ery.gov 🔞 Help System                                                                                                    |
| Recovery Act Man                                                                                     | agement and Performance System ( RAMPS )                                                                                                    | Itestuser                                                                            |                                                                                                    |
| Home NEPA Reporting Co                                                                               | re Activity y                                                                                                    | Loqout                                                                               |                                                                                                    |
| <u>Award List</u>                                                                                    | ••••••                                                                                                    |                                                                                      |                                                                                                    |
| Section Overview                                                                                     |                                                                                                    | OMB CONTROL NUMBER: 2506-01<br>EXPIRATION DATE: 12/31/2009                           | 187                                                                                                    |
| Go Back to Project List                                                                              | Project submitted successfully!                                                                                                    |                                                                                      |                                                                                                    |
| Section Overview                                                                                     | Section Overview provides a quick look at the status of all sections. The Section Overview also allows the user to visit a section of the form for<br>Pennined                                                                                                    | or completion or review. Possible section statuses are New, Incomplete,              | Complete and Not                                                                                                    |
| Grantee Information                                                                                  | nequires.                                                                                                    |                                                                                      |                                                                                                    |
| Project Information                                                                                  | Completion status on the Section Overview page refers to completed sections and not completed environmental remembrances.                                                                                                    |                                                                                      |                                                                                                    |
| PHCF Project/Development Informat                                                                    |                                                                                                    |                                                                                      |                                                                                                    |
| Award Summary                                                                                        | Last Submitted: 12/29/2009 Tue U9:25PM PST By Data_HTESTS_I, Data_HTESTS_T                                                                                                    |                                                                                      |                                                                                                    |
|                                                                                                    | Grantee Information                                                                                                    | () Information                                                                       | Visit                                                                                                    |
| I Section Review and Submission                                                                      | / /                                                                                                    | — •                                                                                  |                                                                                                    |
| Section Review and Submission                                                                        | Project Information                                                                                                    | 📄 Not Required                                                                       | Visit                                                                                                    |
| Section Review and Submission                                                                        | Project Information PHCF Project/Development Information                                                                                                    | Not Required                                                                         | <u>Visit</u><br><u>Visit</u>                                                                                                    |
| Section Review and Submission                                                                        | Project Information PHCF Project/Development Information Anierd Summery Successful                                                                                                    | Not Required<br>Complete<br>Information                                              | <u>Visit</u><br><u>Visit</u><br><u>Visit</u>                                                                                                    |
| Section Kevew and Submission                                                                         | Project Information Project Development Information Aniard Summary Successful completion!                                                                                                    | In Not Required<br>Complete                                                          | <u>Vist</u><br>Vist<br>Vist                                                                                                    |
| U.S. Department of Housing and Urban Dev                                                             | Project Information PHCF Project/Development Information Anerd Summary Successful completion!                                                                                                    | htt Regured formation formation                                                      | Visit<br>Visit<br>Visit<br>Visit                                                                                                    |
| U.S. Department of Housing and Urban Dev                                                             | Project Information PHCF Project/Development Information Amard Summary Successful completion! etopment                                                                                                    | Not Required     Oropiete     Onformation     Freedom of Information Act     Privacy | Visit<br>Visit<br>Visit<br>V policy Vieb Policies                                                                                                    |
| U.S. Department of Housing and Urban Dev                                                             | Project Information Project Information Aniard Summary Successful completion!                                                                                                    | htt Required  formation  freedom of Information Act                                  | Visit<br>Visit<br>Voit<br>V policy Web Policies                                                                                                    |
| US Department of Housing and Urban Dev<br>Go back to                                                 | Project Information Project Information Recompletion I Project                                                                                                    | In hot Required<br>Complete<br>Information<br>Ereadion of Information Act Physics    | Visit<br>Visit<br>Visit<br>Visit                                                                                                    |
| US. Department of Housing and Urban Dev<br>Go back to                                                | Project Information Project Information Successful completion! Project h                                                                                                    | Not Required<br>Complete<br>Information<br>Freedom of Information Act Privace        | Visit<br>Visit<br>Visit<br>Visit                                                                                                    |
| U.S. Department of Housing and Urban Dev<br>Go back to<br>List to finis                              | Project Information Project Project Pr | In hot Required  Complete  Information  Freedom of Information Act Phrace            | Vist<br>Vist<br>Vist<br>volicy Vieb Policies                                                                                                    |
| U.S. Department of Housing and Urban Dev<br>Go back to<br>List to finis<br>reporting c               | Project Information Project Information Project Project Projec | In hot Required Complete Information Freedom of Information Act Physics              | Visit<br>Visit<br>Visit<br>vonicy Vieb Policies                                                                                                    |
| U.S. Department of Housing and Urban Dev<br>Goo back to<br>List to finis<br>reporting c<br>remaining | Project Information Project Information Project Project Project Projects.                                                                                                    | In hot Required<br>Complete<br>Information<br>Freedom of Information Act Phrace      | Visit<br>Visit<br>Visitta<br>Visita<br>Visitta<br>Visitta<br>Vista<br>Vista<br>Vista<br>Vista<br>Vista<br>Vista<br>Vista<br>Vista<br>Vista<br>Vista<br>Vista<br>Vista<br>Vista<br>Vista<br>Vista<br>Vista<br>Vista<br>Vista<br>Vista<br>Vista<br>Vista<br>Vista<br>Vista<br>Vista<br>Vista<br>Vista<br>Vista<br>Vis |
| US Department of Housing and Urban Dev<br>Goo back to<br>List to finis<br>reporting co<br>remaining  | Project Information Project Information Project h projects.                                                                                                    |                                                                                      | Visit<br>Visit<br>Visit<br>Z colcy Web Policies                                                                                                    |

**Reporting Guidance** 

#### Submit a Core Activity Report for all Recovery Act funded projects

Remember, you must complete a Core Activities report for each project/development where Recovery Act funds are being expended. Therefore, if you have more than one project /development, you must go back to the project list. See below:

| (2 RAMPS - U.S. Department of Housing and Urban Development (HUD) - Windows Internet Explorer                                                                                  |                                                                                                    |
|----------------------------------------------------------------------------------------------------|----------------------------------------------------------------------------------------------------|
| € 💿 ▼ 👔 http://demo.citizant.com:8080/ramps/awardList.do?cmd=doCoreProjectList8dformld=PERF8tawardId=PA26505250109                                                             | 🗸 🔄 🗙 Yahool Search 🖉 🗸                                                                                   |
| Norton' 🖌 Phishing Protection on 👘 🕡 Kenity Safe 🔻 😶 Log-ins 🗸                                                                                                    |                                                                                                    |
| 😭 🏟 🎉 RAMPS - U.S. Department of Housing and Urban                                                                                                    | 🕼 👻 🗟 👻 📴 Page 💌 🎯 Tools 👻                                                                                |
|                                                                                                    | 🛞 HUD.aov : 🚭 Recovery.gov : 🥹 Help System 🔷                                                              |
| Recovery Act Management and Performance System ( RAMPS )                                                                                                    | TESTUSER                                                                                                  |
| TESTUSER, Welcome back                                                                                                    | Logout                                                                                                    |
| Home > NEPA Reporting > Core Activity >                                                                                                    |                                                                                                    |
| • Award List                                                                                                    |                                                                                                    |
| Core Activity List for Award TD DA36505250100                                                                                                    |                                                                                                    |
| Cole Activity List for Award 1D PA20505250109                                                                                                    | EXPIRATION DATE: 12/31/2009                                                                               |
| Below is the list of projects or developments you created for this award. Beneath each project/development listing, there is a report for each Quarter. Click the title of the | project/development to enter preliminary information about the project/development. Then "edit" button to |
| view and edit the report.                                                                                                    |                                                                                                    |
| Legend Award ID PA26S05250109                                                                                                    | Will show green                                                                                           |
| Project Project                                                                                                    | flag for report                                                                                           |
|                                                                                                    |                                                                                                    |
| WESSTER MANOR STEVENS TO (PA052000001)                                                                                                    | submitted                                                                                                 |
| L 2009 Q4 CY L [Edt.]                                                                                                    |                                                                                                    |
| CY Calendar Year                                                                                                    |                                                                                                    |
|                                                                                                    |                                                                                                    |
|                                                                                                    |                                                                                                    |
|                                                                                                    |                                                                                                    |
| U.S. Department of Housing and Urban Development                                                                                                    | Ereedom of Information Act Privacy policy Web Policies                                                    |
|                                                                                                    |                                                                                                    |
| Cho                                                                                                    | aws red flag                                                                                              |
|                                                                                                    |                                                                                                    |
| for                                                                                                    | reports not                                                                                               |
|                                                                                                    | mitted                                                                                                    |
| Suc                                                                                                    | minited.                                                                                                  |
|                                                                                                    |                                                                                                    |
|                                                                                                    |                                                                                                    |
|                                                                                                    |                                                                                                    |
| Done                                                                                                    | 🕡 😜 Internet   Protected Mode: On 🔍 100% 👻                                                                |
| 🔗 🖉 🖉 Microsoft Exchange 🖉 RAMPS - U.S. Depar 🔮 RAMPS Core Activiti                                                                                                    |                                                                                                    |
| 🤎 💷 🖬 🖉 🧔 😫 🛔 🔆 🕲 🕲                                                                                                    | < 🍪 📢 Wednesday<br>12/30/2009                                                                             |

### Core Activities Module

### Reporting Guidance

#### **Energy Efficiency Definitions**

Use these definitions to assist you in completing the Energy Efficient Measures in RAMPS

| Green Measure        | Definition                                                      |
|----------------------|-----------------------------------------------------------------|
| How many new units   | An energy efficient new unit incorporates energy conservation   |
| were energy          | measures that make it more energy efficient than other new      |
| efficient?           | units.                                                          |
| How many new units   | Green measures for new units are those with LEED, ENERGY STAR,  |
| were the energy      | or Enterprise Green Communities ratings/labels.                 |
| efficient units      |                                                                 |
| certified as ENERGY  |                                                                 |
| STAR qualified or by |                                                                 |
| another nationally   |                                                                 |
| recognized Green     |                                                                 |
| Program?             |                                                                 |
| Doors and Windows    | Doors and Windows energy conservation measures affect the       |
|                      | exterior or "envelope" of a building. Examples of Doors and     |
|                      | Windows ECMs include replacement windows, storm doors,          |
|                      | storm windows, and window film.                                 |
| How many units       | ENERGY STAR qualified windows meet a stringent energy           |
| had ENERGY           | efficiency specification set by the Department of Energy (DOE)  |
| STAR qualified       | and have been tested and certified by the National Fenestration |
| Replacement          | Rating Council (NFRC). Windows should be as specified by        |
| Windows              | ENERGY STAR:                                                    |
| installed?           | http://www.energystar.gov/index.cfm?c=windows_doors.pr_crit     |
|                      | windows                                                         |
| How many units       | ENERGY STAR qualified doors meet a stringent energy efficiency  |
| had ENERGY           | specification set by the Department of Energy (DOE) and have    |
| STAR qualified       | been tested and certified by the National Fenestration Rating   |
| Doors installed?     | Council (NFRC). Windows should be as specified by ENERGY        |
|                      | STAR:                                                           |
|                      | http://www.energystar.gov/index.cfm?c=windows_doors.pr_crit     |
|                      | WINDOWS                                                         |
| How many units       | A storm door that, in combination with the exterior door over   |
| nad Energy           | which it is installed                                           |
| Efficient Storm      | (a) Has a U-factor and SHGC of U.30 or below; and               |
| Doors installed?     | (b) Meets the prescriptive criteria for such component          |
|                      | A storm window that in combination with the outerior window     |
|                      | A storm window that, in combination with the exterior Window    |
| Efficient Storm      | (a) Has a LL factor and SHCC of 0.20 or below: and              |
|                      | (a) Has a U-lactor and SHGC OF U.SU or below; and               |
| installed?           | ostablished by the 2006 IECC                                    |
|                      |                                                                 |
| now many units       | Energy efficient window films are those that meet the           |
|                      |                                                                 |

# **Core Activities Module**

| covered with<br>Energy Efficient<br>Window Film?                                                       | requirements of a "qualifying insulation system." The window<br>film manufacturer must certify that the film meets the<br>requirements. Make sure you get a "Manufacturer Certification<br>Statement" that certifies the product meets the requirements.                                                                                                    |
|----------------------------------------------------------------------------------------------------|----------------------------------------------------------------------------------------------------|
| Insulation and Air<br>Sealing                                                                          | Insulation and Air Sealing energy conservation measures affect<br>the exterior or "envelope" of a building. Examples of Insulation<br>and Air Sealing ECMs include adding attic insulation, adding roof<br>insulation, adding wall insulation, and air sealing.                                                                                                    |
| How many units<br>were covered by<br>the installation<br>of Additional<br>Attic or Roof<br>Insulation? | Install additional attic insulation to meet or exceeds current<br>building code requirements. Install additional roof insulation to<br>meet or exceeds current building code requirements only if the<br>attic is tightly sealed, i.e. isolated from outside and any roof or<br>soffit vents.                                                                                                    |
| How many units<br>were<br>professionally<br>Air Sealed?                                                | <ul> <li>Air sealing in single family detached and semi-detached should be verified by blower door testing, and follow up IAQ (carbon monoxide) testing, if appropriate. If accessible, seal air leaks using materials (low VOC if available) that meet local fire code requirements, including at a minimum: <ul> <li>to attic spaces or into basements; include sill and top plates</li> <li>along the top, bottom, or inside party walls</li> <li>around windows and doors</li> <li>around access to common stair wells around plumbing, electrical, or ventilation shafts</li> <li>around any vents, flues, chimneys that penetrate the roof or side walls</li> <li>around decks, balconies, or cantilevers</li> </ul> </li> </ul> |
| Heating/Cooling                                                                                        | Heating/Cooling ECMs are measures that save energy by directly<br>affecting heating or cooling equipment. These include: (1)<br>measures that involve changes directly to the equipment, such as<br>vent or flue dampers; electronic ignition; controls; replacement of<br>inefficient heating or cooling equipment; combined heat and<br>power; (2) measures that regulate the temperature in the<br>dwelling units, such as setback thermostats, radiator controls or<br>Energy management Systems; and (3) measures that improve the<br>distribution system, such as insulating hot water or steam pipes;<br>converting steam distribution system to hot water; and sealing<br>and insulating ducts.                                |
| How many units<br>with<br>furnaces/boilers<br>received<br>Flue/Vent                                    | A flue/vent damper is a device installed in the vent of a furnace or<br>boiler that automatically closes the vent when the burner goes off<br>to reduce the loss of warm air up the chimney.                                                                                                    |

# **Core Activities Module**

| Dampers?          |             |                                                                     |
|-------------------|-------------|---------------------------------------------------------------------|
| How many units    |             | Electronic ignition is used to replace the constant-burning pilot   |
| with              |             | lights on gas-fired heating systems.                                |
| furnaces/boilers  |             |                                                                     |
| were Converted    |             |                                                                     |
| to Electronic     |             |                                                                     |
| Ignition?         |             |                                                                     |
| How many units    |             | 92 AFUE gas furnace, ENERGY STAR qualified; OR                      |
| had Inefficient   |             | 85 AFUE boiler, ENERGY STAR qualified; OR                           |
| Heating Plants    |             | 85 AFUE oil furnace, ENERGY STAR qualified; OR                      |
| replaced with     |             | > 8.2 HSPF / 14.5 SEER / 12 EER ENERGY STAR qualified heat          |
| high              |             | pump; OR                                                            |
| efficiency/ENER   |             | ENERGY STAR qualified Geothermal Heat Pump:                         |
| GY STAR           |             | Open Loop: >=3.6 COP; >=16.2 EER                                    |
| qualified heating |             | Closed Loop: >=3.3 COP; >=14.1 EER                                  |
| plants?           |             | Direct Expansion (DX): >=3.5 COP; >=15 EER                          |
| Number of units   |             | All circulating service hot water piping shall be insulated to at   |
| that received     |             | least R-2.                                                          |
| Insulation for    |             |                                                                     |
| Hot Water or      |             |                                                                     |
| Steam Pipes       |             |                                                                     |
| Number of units   |             | Seal all duct joints with air-tight collars, mastic and/or UL-181   |
| Seal and Insulate |             | tape                                                                |
| Ducts             |             | Insulate all ductwork located in unconditioned space to at least    |
|                   |             | R-6. Insulate all accessible ductwork located in conditioned        |
|                   |             | space to at least R-4. Especially in places where condensation is a |
|                   |             | problem.                                                            |
| How many units    |             | > 14.5 SEER / 12 EER ENERGY STAR qualified AC; OR                   |
| had Inefficient   |             | > 8.2 HSPF / 14.5 SEER / 12 EER ENERGY STAR qualified heat          |
| Central Air       |             | pump; OR                                                            |
| Conditioners      |             | ENERGY STAR qualified Geothermal Heat Pump:                         |
| replaced with     |             | Open Loop: >=3.6 COP; >=16.2 EER                                    |
| efficient/        |             | Closed Loop: >=3.3 COP; >=14.1 EER                                  |
| ENERGY STAR       |             | Direct Expansion (DX): >=3.5 COP; >=15 EER                          |
| qualified air     |             |                                                                     |
| conditioners?     |             |                                                                     |
| How many units    | Multifamily | Motors and Pumps 1 hp or greater should be National Electrical      |
| had HVAC pump     | Only        | Manufacturers Association (NEMA) premium efficiency                 |
| motors >1 HP      |             | Product scope and nominal efficiency levels for the NEMA            |
| replaced with     |             | Premium program. http://www.nema.org/stds/complimentary-            |
| high efficiency   |             | docs/upload/MG1premium.pdf                                          |
| motors            |             |                                                                     |
| HVAC              |             | These energy conservation measures are relatively cheap and         |
| Temperature       |             | easy to install controls for HVAC systems.                          |
| Controls          |             |                                                                     |

# **Core Activities Module**

| How many units<br>with boilers had<br>Boiler<br>Controls/Outdoo<br>r Air Reset<br>installed?                                              | Multifam<br>ily Only<br>Multifam | Boiler controls save energy by regulating the boiler so that it<br>operates only when necessary. The most basic type of boiler<br>control is an outdoor air reset/cutout control system, which<br>senses outdoor temperature and matches boiler operation to<br>how much heat the residence needs                                                                                                    |
|----------------------------------------------------------------------------------------------------|----------------------------------|----------------------------------------------------------------------------------------------------|
| with radiators<br>had Radiator<br>Controls<br>installed?                                                                                  | ily Only                         | radiator gives off.                                                                                                    |
| How many units<br>had thermostats<br>replaced with<br>Programmable<br>Thermostats?                                                        |                                  | Use ENERGY STAR qualified thermostats.                                                                                                    |
| Domestic Hot                                                                                                    |                                  |                                                                                                    |
| How many units<br>Received<br>insulated<br>Hot Water<br>Tanks?                                                                            |                                  | Ensure total of R-16 insulation. Many older DHW heaters are<br>equipped with R-7 so install a minimum of R-9 rated blanket over<br>water heater or hot water storage tank.                                                                                                    |
| How many units<br>had clothes<br>washing<br>machines<br>Converted to<br>Cold Rinse?                                                       | Multifamily<br>Only              | Although warm or hot water is necessary to wash some types of<br>clothing, cold water can be used in the rinse cycle for all<br>applications. Converting laundries to cold-rinse cycle can<br>generate significant energy savings by cutting down on hot water<br>use.                                                                                                    |
| How many units<br>had inefficient<br>Water Heaters<br>replaced with<br>high efficiency/<br>ENERGY STAR<br>qualified Hot<br>Water Heaters? |                                  | <ul> <li>In unit:<br/>Gas (EF) ≥ 0.67</li> <li>In-unit gas water heaters need to be sealed combustion.<br/>Electric (EF): 52 Gal EF ≥ 0.92 66 Gal ≥ 0.90 80 Gal ≥ 0.89<br/>Heat Pump Water Heaters: EF ≥ 2.0</li> <li>Central Water Heaters</li> <li>DHW equipment shall be specified as indirect fired or standalone tanks only.</li> <li>Only gas water heaters that vent to the outside will be specified.</li> <li>The maximum storage tank capacity shall be specified based on occupancy.</li> <li>The distribution system shall include a DHW loop with a timed or temperature based control on the circulating pump.</li> </ul> |

# **Core Activities Module**

|                    |             | Electronic mixing valves shall be used to control hot water               |
|--------------------|-------------|---------------------------------------------------------------------------|
|                    |             | temperature.                                                              |
|                    |             | <b>Note</b> : If your PHA replaces an inefficient hot water heater with a |
|                    |             | solar geothermal hot water heater, you should enter the total             |
|                    |             | unit count in both relevant data fields- count the unit in "replace       |
|                    |             | inefficient water heater" under the Domestic Hot Water category           |
|                    |             | and in "install solar thermal hot water systems" under the                |
|                    |             | Renewable Energy category.                                                |
| How many units     |             | ENERGY STAR qualified Solar Thermal Hot Water Systems use the             |
| had ENERGY         |             | sun to heat water. These heating systems typically include                |
| STAR qualified     |             | storage tanks and solar collectors. There are two types of solar          |
| Solar Thermal      |             | water heating systems: active, which have circulating pumps and           |
| Hot Water          |             | controls, and passive, which don't.                                       |
| System             |             |                                                                           |
| installed?         |             |                                                                           |
| Lighting           |             | Lighting ECMs save electricity through the installation of more           |
|                    |             | efficient lighting and/or by controlling the operation of lights.         |
|                    |             | Examples include: replacing incandescent lights with fluorescent          |
|                    |             | lighting in dwelling units and common areas; installing more              |
|                    |             | efficient lamps and ballasts in common areas; installing lighting         |
|                    |             | controls in common areas; improving the efficiency of outdoor             |
|                    |             | lighting; and installing outdoor lighting controls.                       |
| How many units     |             | ENERGY STAR qualified light fixtures and bulbs use about 75               |
| had                |             | percent less energy than standard incandescent bulbs, generate            |
| Incandescent       |             | 75% less heat, and last up to 10 times longer. All types of fixtures      |
| Light Bulbs and    |             | are available. Bulbs are available in different sizes and shapes to       |
| conventional       |             | fit in almost any fixture. ENERGY STAR qualified fixtures are             |
| indoor light       |             | designed to optimize the performance of the enclosed efficient            |
| fixtures replaced  |             | light source.                                                             |
| with ENERGY        |             |                                                                           |
| STAR qualified     |             |                                                                           |
| Compact            |             |                                                                           |
| Fluorescent        |             |                                                                           |
| Lighting and       |             |                                                                           |
| fixtures?          |             |                                                                           |
| How many units     | Multifamily | ENERGY STAR qualified LED exit signs use very little energy, 5            |
| had exit signs     | Only        | watts or less, per sign.                                                  |
| replaced with      | -           |                                                                           |
| ENERGY STAR        |             |                                                                           |
| qualified LED exit |             |                                                                           |
| signs?             |             |                                                                           |
| How many units     |             | ENERGY STAR qualified light fixtures and bulbs use about 75               |
| had outdoor and    |             | percent less energy than standard incandescent bulbs, generate            |
| common area        |             | 75% less heat, and last up to 10 times longer. All types of fixtures      |
| lighting fixtures  |             | are available. Bulbs are available in different sizes and shapes to       |

## **Core Activities Module**

| replaced with      | fit in almost any fixture. ENERGY STAR qualified fixtures are        |
|--------------------|----------------------------------------------------------------------|
| ENERGY STAR        | designed to optimize the performance of the enclosed efficient       |
| qualified fixtures | light source.                                                        |
| and lamps?         |                                                                      |
| How many units     | There are two main types of lighting controls: occupancy controls    |
| ,<br>had lighting  | and daylighting controls. Occupancy controls turn off or dim all or  |
| controls in        | most of the lights in a space that is unoccupied. Davlighting        |
| outdoor and        | controls use light sensors that detect natural light and turn off or |
| common areas       | dim lights appropriately.                                            |
| were installed?    |                                                                      |
| Appliances         | Appliances include replacing old refrigerators, dishwashers, or      |
|                    | clothes washers with energy-efficient models.                        |
| How many units     | ENERGY STAR qualified refrigerator models use at least 20            |
| had refrigerators  | percent less energy than required by current federal standards       |
| replaced with an   | and 40% less energy than the conventional models sold in 2001.       |
| ENERGY STAR        |                                                                      |
| qualified          |                                                                      |
| Refrigerators      |                                                                      |
| How many units     | Clothes washers with the ENERGY STAR label can cut clothes           |
| had Clothes        | washing related energy costs by more than a third and the water      |
| Washers            | costs by more than half.                                             |
| replaced with      |                                                                      |
| ENERGY STAR        |                                                                      |
| qualified Clothes  |                                                                      |
| Washers            |                                                                      |
| How many units     | Clothes washers with the ENERGY STAR label can cut clothes           |
| had Clothes        | washing related energy costs by more than a third and the water      |
| Washers            | costs by more than half.                                             |
| replaced with      | ,                                                                    |
| ENERGY STAR        |                                                                      |
| qualified Clothes  |                                                                      |
| Washers            |                                                                      |
| How many units     | ENERGY STAR qualified room air conditioners use at least 10%         |
| had Window AC      | less energy than conventional models.                                |
| units replaced     |                                                                      |
| with ENERGY        |                                                                      |
| STAR qualified     |                                                                      |
| Window AC units    |                                                                      |
| How many units     | ENERGY STAR qualified dishwashers use at least 41 percent less       |
| had Dishwashers    | energy and much less water than conventional dishwashers.            |
| replaced with      |                                                                      |
| ENERGY STAR        |                                                                      |
| qualified          |                                                                      |
| Dishwasher units   |                                                                      |
| Water Conservation | Water conservation measures are green measures focused on            |

# **Core Activities Module**

|                   | water savings and related energy savings from heating domestic      |
|-------------------|---------------------------------------------------------------------|
| How many units    | Low flow toilets use less than 1.28 gallons per flush. This is 20%  |
| had toilets       | less than the current normal toilet that uses 1.6 gallons per flush |
| replaced with     |                                                                     |
| Water-saving      |                                                                     |
| Toilets?          |                                                                     |
| How many units    | Low-flow showerheads use less than 2.2 gallon per minute and        |
| had               | low-flow faucets are less than 1.5 gallons per minute               |
| showerheads       | low-now ladgets are less than 1.5 gallons per minute                |
| and faugat        |                                                                     |
| and laucet        |                                                                     |
| derators          |                                                                     |
| replaced with     |                                                                     |
| LOW-TIOW          |                                                                     |
| Snowerneads       |                                                                     |
| and Faucet        |                                                                     |
| Aerators?         |                                                                     |
| How many units    | Greywater is wastewater from bathtub, shower drain, sinks,          |
| had a Gray water  | washing machines, and dishwashers. Greywater can be recycled        |
| recycling system  | for irrigation, toilets, and exterior washing, resulting in water   |
| installed?        | conservation. Check local codes. Many do not yet allow              |
|                   | greywater recycling for indoor use.                                 |
| Renewable/Green   | These include solar thermal (hot water); photovoltaic panels;       |
| Energy Systems    | geothermal; and other renewable systems.                            |
| How many units    | ENERGY STAR qualified Solar Thermal Hot Water Systems use           |
| had solar         | the sun to heat water. These heating systems typically include      |
| thermal hot       | water heating systems: active, which have circulating pumps and     |
| water systems     | controls, and passive, which don't.                                 |
| installed?        |                                                                     |
| How many units    |                                                                     |
| had Solar         |                                                                     |
| Photovoltaic      |                                                                     |
| Panels installed? |                                                                     |
| How many units    |                                                                     |
| had geothermal    |                                                                     |
| installed?        |                                                                     |
| Did you Install   | Multi-family: Cogeneration Systems combine power generation         |
| Cogeneration/Mi   | with hot water production. Cogeneration systems are                 |
| cro Combined      | considerably more energy efficient than conventional power          |
| Heat and Power    | plants.                                                             |
| Systems?          |                                                                     |
|                   | Single-family: Micro Combined Heat and Power (CHP) Systems          |
|                   | are similar to Cogeneration Systems but are sized for single-family |
|                   | residential applications.                                           |
| 0.1 0             | Green measures for new units are those with LEED ENERGY STAR        |

# **Core Activities Module**

| Measures                                                                                                    | or Enterprise Green Communities ratings/labels. Other green<br>measures include environmentally friendly storm water<br>management systems; green roofs; low- or no-VOC paints;<br>resource efficient materials; recycled products; and other indoor<br>air quality (IAQ) measures including mold and moisture control.                                                                                                    |
|----------------------------------------------------------------------------------------------------|----------------------------------------------------------------------------------------------------|
| How many units<br>were built or gut<br>rehabilitated to<br>Nationally<br>Recognized<br>Green Building<br>Standards? | (such as LEED, ENERGY STAR, or Enterprise Green Communities)                                                                                                    |
| How many units<br>had a Green<br>Roof installed?                                                                    | Green roofs are rooftops planted with vegetation. Intensive<br>green roofs have thick layers of soil (6 to 12 inches or more) that<br>can support a broad variety of plant or even tree species.<br>Simpler green roofs (extensive roofs) have a soil layer of 6 inches<br>or less to support turf, grass, or other ground cover. Green roofs<br>provide additional insulation to residence and reduce<br>stormwater runoff peak flows |
| How many units<br>were painted<br>with Low or No-<br>VOC Paints?                                                    | Most conventional paints contain VOCs (volatile organic compounds) The VOCs diminish air quality, and may be detrimental to your health.                                                                                                    |
| In how many<br>units did you use<br>Recycled<br>Building<br>Products?                                               | Use salvaged products or use products with minimum of 25% postconsumer recycled product.                                                                                                    |
| In how many<br>units did you<br>Install Spot<br>Ventilation?                                                        | Ventilating the bath and kitchen can improve the indoor air<br>quality of a unit. When installing ventilation use ENERGY STAR<br>qualified exhaust fans.                                                                                                    |